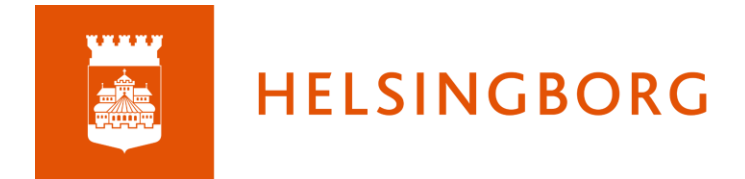

## Kontrollera mentorskonfiguration

1. Kontrollera att du har rubriken Mentor i din personliga meny

|                                       | M |  |
|---------------------------------------|---|--|
| Jonsson, Jenny<br>Systemadministratör |   |  |
| Q Sök                                 |   |  |
| Dina inställningar                    |   |  |
| Dina filer                            |   |  |
| Mentor                                |   |  |
| ePortfolio                            |   |  |
| Administratör                         |   |  |
| Utvecklare                            |   |  |
| Logga ut                              |   |  |

2. Klicka på Mentor och välj Utvecklingssamtal

| Mentor                                                                              |                                                                                                    |
|-------------------------------------------------------------------------------------|----------------------------------------------------------------------------------------------------|
| Hantera din grupp                                                                   |                                                                                                    |
| <b>Utvecklingssamtal</b><br>Skapa och hantera utvecklingssamtal för dina<br>elever. | Bedömningar<br>Hantera kursbedömningar för studenterna. Vårdnadshavare<br>Kontaktuppgifter till dina elevers föräldrar. |
| Brev<br>Se vilka brev som öppnats av föräldrar och<br>elever.                       |                                                                                                    |
| Rapporter                                                                           |                                                                                                    |
| 360°-rapporter   Översikt över elevers aktivitet, framsteg och bedömningar.         |                                                                                                    |

3. Kontrollera att namnet på din kopplade mentorsgrupp stämmer och att det är rätt elever som visas.

| Utvecklingssamtal<br>Ny plan      |                                   |                    |                   |          |     |
|-----------------------------------|-----------------------------------|--------------------|-------------------|----------|-----|
| Reversanticle from two contemposp | Aktuella planer Arkiverade planer | Omdömen            |                   |          |     |
| <b>A</b>                          | ▲ NAMN                            | PLAN               | SENAST UPPDATERAD | SYNLIG   |     |
|                                   | 🗌 🍈 Johansson, Anny               | Utvecklingssamtal  | -                 | ۲        | ••• |
|                                   | 🗌 👩 Larsson, Amira                | Ingen aktuell plan | -                 |          |     |
|                                   | Larsson, Emanuel                  | Utvecklingssamtal  | -                 | <i>I</i> | ••• |
| •                                 | Test, Elev1                       | Utvecklingssamtal  | -                 | I)       | ••• |
|                                   | Test, Elev2                       | Utvecklingssamtal  | -                 | I)       | ••• |
|                                   |                                   |                    |                   |          |     |

Om det är något som inte stämmer kontakta först skolans Edlevo-administratör för att se att allt är rätt registrerat där. Om det ser rätt ut i Edlevo, kontakta skolans itslearning-ansvariga som kan skapa ett ärende till *Skolportalsupporten* för vidare felsökning.

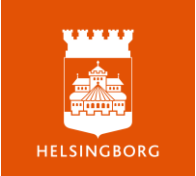